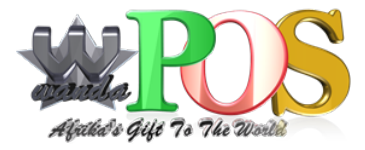

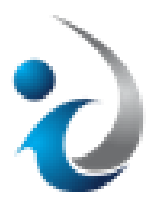

# The Integration of iDempiere and Wanda POS Documentation

By Ing. Tatioti Mbogning Raoul Under the direction of : Dr.-Ing Stanley A. Mungwe Sponsored by IT Kamer Company Ltd, Cameroon

## Table of Contents

| 1        | <b>iDe</b><br>1.1<br>1.2 | mpiere's Wanda POS Integration PluginDownload the pluginInstall the plugin | <b>5</b><br>5<br>5  |
|----------|--------------------------|----------------------------------------------------------------------------|---------------------|
| <b>2</b> | Use                      | the plugin                                                                 | 7                   |
|          | 2.1                      | Wanda POS iDempiere's Menu                                                 | 9                   |
|          | 2.2                      | Setup ActiveMQ in iDempiere                                                | 9                   |
|          | 2.3                      | Start ActiveMQ Server                                                      | 11                  |
|          | 2.4                      | Add Product in iDempiere                                                   | 13                  |
|          | 2.5                      | Export Products and Customers from iDempiere                               | 15                  |
|          | 2.6                      | Import Products and Customers to Wanda POS                                 | 18                  |
|          |                          | 2.6.1 New Products                                                         | 21                  |
|          |                          | 2.6.2 New Customers                                                        | 23                  |
|          | 2.7                      | Export Orders from Wanda POS                                               | 23                  |
|          |                          | 2.7.1 Place Orders                                                         | 24                  |
|          |                          | 2.7.2 Orders Synchronization                                               | 25                  |
|          | 2.8                      | Import Orders to iDempiere                                                 | $\frac{-6}{26}$     |
|          |                          | 2.8.1 Process Imported Orders                                              | $\frac{-\circ}{28}$ |
|          | 29                       | Stop ActiveMO Server                                                       | 20                  |
|          | 2.5<br>2.10              | Wanda POS Synchronisation Workflow                                         | 20                  |
|          | 2.10                     |                                                                            | 30                  |
| 3        | Tha                      | unks                                                                       | 30                  |
|          |                          |                                                                            |                     |

| 4 | About | $\mathbf{Me}$ |
|---|-------|---------------|
|   |       |               |

## List of Figures

| 1  | Apache Felix Web Console    5           |
|----|-----------------------------------------|
| 2  | Install or Update Wanda POS Plugin      |
| 3  | Wanda POS Plugin    6                   |
| 4  | iDempiere login account                 |
| 5  | iDempiere login account                 |
| 6  | Wanda POS Synchronization Menu          |
| 7  | Start ActiveMQ Server from iDempiere    |
| 8  | ActiveMQ Web Admin                      |
| 9  | Add Product in iDempiere                |
| 10 | Product Price List in iDempiere         |
| 11 | Product Price List in iDempiere         |
| 12 | Export Data to Queue Process            |
| 13 | Export Data to Queue Result             |
| 14 | New created Queues                      |
| 15 | Maintainance Menu                       |
| 16 | Wanda POS Properties                    |
| 17 | Products and Customers Synchronization  |
| 18 | New $Product(1)$                        |
| 19 | New $Product(2)$                        |
| 20 | New Customers                           |
| 21 | Place Order                             |
| 22 | Orders Synchronization                  |
| 23 | Import Orders Process in $iDempiere(1)$ |
| 24 | Import Orders Process in $iDempiere(2)$ |
| 25 | Import Orders Process in $iDempiere(2)$ |
| 26 | Turn ActiveMQ OFF                       |
| 27 | Synchronization Workflow                |

## List of Tables

| 1 | Wanda POS Synchronisation Menu Description    | 9  |
|---|-----------------------------------------------|----|
| 2 | Export Data to Queue - Fields Description     | 15 |
| 3 | Import Orders from Queue - Fields Description | 26 |

This document is free. You can redistribute it and/or modify it under the terms of the GNU General Public License as published by the Free Software Foundation, either version 3 of the License, or (at your option) any later version.

## 1 iDempiere's Wanda POS Integration Plugin

### 1.1 Download the plugin

To download the plugin go at this address : http://sourceforge.net/projects/wandaposdapos/ files/iDempiere/cm.itkamer.wandapos-integration\_1.0.1.jar/download

#### 1.2 Install the plugin

After download the plugin, run your iDempiere Server. After that open your browser and the following url: http://localhost:8080/osgi/system/console/bundles.

Replace localhost:8080 with your server name and port. The login is **SuperUser** and the password you have set for the **SuperUser**. After login, you will have this screen :

| Apa<br>Bun | che Felix Web Console<br>dles                                              |                                            | 8              | felix                        |
|------------|----------------------------------------------------------------------------|--------------------------------------------|----------------|------------------------------|
| Bundles    | Configuration Configuration Status Licenses Log Service                    | Services System Information                |                |                              |
| Bundle inf | ormation: 168 bundles in total, 38 bundles active, 16 active fragments     | , 79 bundles resolved, 0 bundles installed | ł.             |                              |
|            | X Apply Filter Filter All                                                  | Reload                                     | Install/Update | . Refresh Packages           |
| Id 🗘       | Name \$                                                                    | Version                                    | \$ Status \$   | Actions                      |
| 0          | <ul> <li>OSGi System Bundle (org.eclipse.osgi; singleton:=true)</li> </ul> | 3.7.2.v20120110-1415                       | Active         |                              |
| 39         | ▶ Adempiere Processes (org.adempiere.base.process)                         | 2.0.0.v20140911-1729                       | Resolved       |                              |
| 88         | Ant Build Tool Core (org.eclipse.ant.core; singleton:=true)                | 3.2.302.v20120110-1739                     | Starting       | ¢ +                          |
| 14         | AOP Alliance API (com.springsource.org.aopalliance)                        | 1.0.0                                      | Resolved       | • • • •                      |
| 24         | ▶<br>Apache ActiveMQ - KahaDB (com.springsource.org.apache.kahadb)         | 5.3.0                                      | Resolved       | ► ¢ ≠ 1                      |
| 15         | Apache ActiveMQ Core (com.springsource.org.apache.activemq)                | 5.3.0                                      | Resolved       |                              |
| 61         | Apache Ant (org.apache.ant)                                                | 1.7.1.v20100518-1145                       | Resolved       | ► \$ <del>\$</del> <b>\$</b> |
| 66         | Apache Batik AWT Utilities (org.apache.batik.ext.awt)                      | 1.7.0.v201011041433                        | Resolved       | ■ (\$\$)                     |
| 62         | Apache Batik Bridge/GVT/Scripting (org.apache.batik.bridge)                | 1.7.0.v201011041433                        | Resolved       | ■ (\$\$)                     |
| 63         | Apache Batik CSS (org.apache.batik.css)                                    | 1.7.0.v201011041433                        | Resolved       | ■ (\$\$)                     |
| 64         | Apache Batik DOM (org.apache.batik.dom)                                    | 1.7.0.v201011041433                        | Resolved       | ■ ¢ • ■                      |
| 67         | Apache Batik Extension (org.apache.batik.extension)                        | 1.7.0.v201011041433                        | Resolved       | • • • •                      |
| 70         | ▶ Apache Batik GUI Utilities (org.apache.batik.util.gui)                   | 1.7.0.v200903091627                        | Resolved       |                              |
|            |                                                                            |                                            |                |                              |

Figure 1: Apache Felix Web Console

Click on the **Install/Update** button. Select the jar you have downloaded in the section 1.1. Configure your starting behaviour and click on **Install or Update**.

| Apa<br>Bun | che Felix v<br>dles         | veb Con                | sole                    |                   |                |                 |      | 8            |     | fe   | el         | ix      |
|------------|-----------------------------|------------------------|-------------------------|-------------------|----------------|-----------------|------|--------------|-----|------|------------|---------|
| Bundles    | Configuration Conf          | iguration Status       | icenses Log Serv        | ice Services      | System Info    | ormation        |      |              |     |      |            |         |
| undle inf  | formation: 168 bundles in   | total, 38 bundles acti | ve, 16 active fragme    | ents, 79 bundles  | resolved, 0 bu | indles installe | ed.  |              |     |      |            |         |
|            | ж Арр                       | ly Filter Filter Al    |                         |                   |                | Reload          | In   | stall/Update | Ref | esh  | Pack       | ages    |
| Id 🗢       | Name                        |                        |                         | Version           | ¢              | Category        | • \$ | Status 🗘     | Ac  | tion | s          |         |
| 0          | ▶ OSGi System Bundle (      | org.eclipse.osgi; sing | (leton:=true)           | 3.7.2.v2012       | 0110-1415      |                 |      | Active       |     |      |            |         |
| 39         | Adempiere Processes         | (org.adempiere.base    | process)                | 2.0.0.v2014       | 0911-1729      |                 |      | Resolved     |     | ¢    | -          | <b></b> |
| 38         | ▶ Ant Build Tool Core (     | Upload / Install I     | Bundles                 |                   |                |                 | ×    | Starting     | ć   |      |            |         |
| 4          | ▶ AOP Alliance API (cor     | Start Bundle           | <b>v</b>                |                   |                |                 |      | Resolved     |     | 6    | -          | 1       |
| 24         | ▶<br>Apache ActiveMQ - Kaha | Start Level            | 1<br>Choisir le fichier | aucun fichéleo    | tionné         |                 |      | Resolved     | •   | ¢    | (-)<br>(-) | i i     |
| 15         | ▶ Apache ActiveMQ Con       |                        | <u>x</u> cm.itkamer.wan | dapos-integration | _1.0.0.jar     |                 |      | Resolved     |     | ¢    | (e)        | 1       |
| 51         | ▶ Apache Ant (org.apad      |                        |                         |                   | Ins            | tall or Update  | в    | Resolved     | Þ   | ¢    | (c)        | 1       |
| 56         | ▶ Apache Batik AWT Ut       | nico (orgiopacinolosi  | monumy                  | 11/10/12020       |                |                 | 11   | Resolved     | •   | ¢    | -          | -       |
| 52         | ▶ Apache Batik Bridge/0     | GVT/Scripting (org.ap  | ache.batik.bridge)      | 1.7.0.v2010       | 11041433       |                 |      | Resolved     |     | 6    | e          |         |
| 63         | ▶ Apache Batik CSS (or      | g.apache.batik.css)    |                         | 1.7.0.v2010       | 11041433       |                 |      | Resolved     |     |      |            |         |

Figure 2: Install or Update Wanda POS Plugin

Now go at the end of the page. You will see that the plugin has been installed.

| 165 | ▶ W3C SVG DOM (org.w3c.dom.svg)                                          | 1.1.0.v201011041433  | Resolved | ► \$ ₽ € |
|-----|--------------------------------------------------------------------------|----------------------|----------|----------|
| 168 | ▶ WandaPOS Integration (cm.itkamer.wandapos-integration;singleton:=true) | 1.0                  | Active   | • ¢ + •  |
| 144 | ▶ Web Console (org.idempiere.felix.webconsole)                           | 2.0.0.v20140911-1729 | Active   | • ¢ + •  |

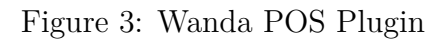

## 2 Use the plugin

Now the plugin in iDempiere is now ready to be used. Now open your browser and the following url : http://localhost:8080/webui.

Use the  ${\bf SuperUser}$  account and provide the password you set for this user.

|                                                                                                    | Login                   |
|----------------------------------------------------------------------------------------------------|-------------------------|
| Version : 2.0.0.v20140911-1729<br>Database Version : 201409051741_DEMPERE-1970.sql<br>Vendor : Supported by Dempiere community<br>JVM : Java HotSpot(TM) 64-8t Server VM 24.0-b56<br>OS : Windows 8.6.2 |                         |
| Host : localhost                                                                                                    | Upen Source LERP System |
|                                                                                                    |                         |
|                                                                                                    |                         |
|                                                                                                    | Select Role             |
|                                                                                                    |                         |
|                                                                                                    | V OK 🛞 Help             |
|                                                                                                    |                         |

Figure 4: iDempiere login account

After click on the OK button, set the *Client* to **System**, *Role* to **System Administrator** and also set your *Organization* and your *Warehouse*.

| Version : 2.0.0.v20140911-1729<br>Database Version : 201409051741_DEMPERE-1970.sql<br>Vendor : Supported by Dempiere community<br>J/M : Java HotSpot(TM) 64-8it Server VM 24.0-b56<br>OS : Windows 8.6.2<br>Host : localhost | i         | Select Role          |
|----------------------------------------------------------------------------------------------------|-----------|----------------------|
|                                                                                                    | Client    | System -             |
|                                                                                                    | Role      | System Administrator |
|                                                                                                    | Org       | 1 v                  |
|                                                                                                    | Warehouse |                      |
|                                                                                                    | Date      | 10/23/2014           |
|                                                                                                    |           |                      |
|                                                                                                    |           | 🖌 OK 🗱 Cancel        |

Figure 5: iDempiere login account

## 2.1 Wanda POS iDempiere's Menu

When your are logged, click on the **Menu** button at the top of the page. You will have this screen :

| 🤪 iDempiere 🛛 🖓 Apacl | he Felix | Web C                                                                                                    |             |                           |                              | + |
|-----------------------|----------|----------------------------------------------------------------------------------------------------|-------------|---------------------------|------------------------------|---|
| iDempiere             | Q        | Menu                                                                                                    | SuperUser@S | System.*/System           | Administrator                |   |
| Favourites            | A ctin   | Meru  System Admin Application Dictionary Partner Relations Guote-to-Invoice Material Management Performance Analysis Assets Wanda POS Synchronisation Wanda POS Synchronisation Workflow Export Data to Queue Marking Might Orders Process Imported Orders Process Imported Orders Turn ActiveMQ ON Turn ActiveMQ OFF | SuperUser@S | ystem "/System Preference | Administrator<br>Change Role |   |
|                       |          |                                                                                                    |             |                           |                              |   |

#### Figure 6: Wanda POS Synchronization Menu

| Items                              | Description                              |  |  |  |  |
|------------------------------------|------------------------------------------|--|--|--|--|
| Wanda POS Synchronisation Workflow | Guide to operate the Wanda POS Synchro-  |  |  |  |  |
| Wanda 1 05 Synchronisation Worknow | nisation.                                |  |  |  |  |
| Export Data to Queue               | Export Products and Customers from iDem- |  |  |  |  |
| Export Data to Queue               | piere to the ActiveMQ Server.            |  |  |  |  |
| Import Orders from Wanda DOS       | Import Orders synchronized by all the    |  |  |  |  |
| Import Orders nom wanda 1 05       | Wanda POS Stations in iDempiere.         |  |  |  |  |
| Process Imported Orders            | Process Imported Orders in iDempiere.    |  |  |  |  |
| Turn ActiveMQ ON                   | Start the ActiveMQ Server.               |  |  |  |  |
| Turn ActiveMQ OFF                  | Stop the ActiveMQ Server.                |  |  |  |  |

Table 1: Wanda POS Synchronisation Menu Description

#### 2.2 Setup ActiveMQ in iDempiere

Like you see in the previous section, the *Wanda POS Synchronisation* menu contain two elements named :

- $1.~{\rm Turn}$  Active MQ ON
- 2. Turn ActiveMQ OFF

These elements are two tasks which enable user to start an ActiveMQ server directly from iDempiere. To be able to use this two tasks, you must first setup ActiveMQ in iDempiere. Follow these steps :

Copyright (c) 2014 IT-Kamer Company LTD

#### 1. Download ActiveMQ

We made some scripts to be able to start ActiveMQ from iDempiere. You can download a pre-configured ActiveMQ server in our sourceforge.net repository. It already contains all the necessary scripts and all the others configurations we made in the original ActiveMQ Server downloaded from apache web site.

Download pre-configured ActiveMQ : http://sourceforge.net/projects/wandaposdapos/files/iDempiere/ActiveMQ/pre-configured-activemq-5.7.zip/download

Unzip the file in the directory **%IDEMPIERE\_HOME%** utils (%IDEMPIERE\_HOME% = The directory where you installed your iDempiere server).

Note 1 : If you want to use your own ActiveMQ you have to :

1. Download this zip which contains all the scripts :

```
Windows : http://sourceforge.net/projects/wandaposdapos/files/iDempiere/
ActiveMQ/idempiere-activemq-scripts-windows.zip/download
```

Linux: http://sourceforge.net/projects/wandaposdapos/files/iDempiere/ActiveMQ/ idempiere-activemq-scripts-linux.zip/download

After download these zip, unzip it in the directory named **bin** in your ActiveMQ.

2. Modify your ActiveMQ configuration

Go where you unzipped your ActiveMQ server. Enter in the directory **conf** and open the file named **activemq.xml**. Look for these lines :

Change the value of the attribute **createConnector** to **true**. So when your ActiveMQ Server will start, it will create its own Connector insted of use the default JVM JMX connector (Ref : http://activemq.apache.org/jmx.html). This is very important if you want to be able to stop the ActiveMQ Server from iDempiere.

Copy your ActiveMQ in the directory **IDEMPIERE\_HOME/utils** (IDEMPIERE\_HOME = The directory where you installed iDempiere).

### 2.3 Start ActiveMQ Server

After correctly setup your ActiveMQ Server, go back to the iDempiere's webui. In the menu **Wanda POS Synchronsation**, click on the item **Turn ActiveMQ ON**. The ActiveMQ Server would start like this :

| 👔 iDempiere 🛛 🕼        | Apache Felix Web C   |                                                                                                    | +     |
|------------------------|----------------------|----------------------------------------------------------------------------------------------------|-------|
| iDempiere              | 9. Menu              | SuperUser@System.*/System Administrator                                                                |       |
| Open Source ERP System | , mond               | Feedback Preference Change Role Lo                                                                     | g Out |
| Favourites             | Home Turn Activ      | eMQ ON X                                                                                               |       |
| The Manuel D           | INFO   Apache Ac     | tiveMQ 5.7.0 (localhost, ID:TATIOTI-PC-64111-1414073803148-0:1) started                                | ^     |
| - Menu                 | WARN I Store lim     | t is 102400 mb, whilst the data directory: C:\iDempiere\utils\activemo\bin\.\data\kahadb.only.has 2513 | 4     |
| System Configurator    | mb of usable space   | 2e                                                                                                    | 1     |
| Element                | ERROR   Tempor       | ary Store limit is 51200 mb, whilst the temporary data directory:                                      |       |
| Table and Column       | C:\iDempiere\utils   | \activemq\bin\\data\localhost\tmp_storage only has 2513 mb of usable space                             |       |
| T Window, Tab & Field  | INFO Jetty-7.6.7.    | 20120910<br>NebConsole initialized                                                                     |       |
| The Perference         | INFO   started o.e.  | j.w.WebAppContext{/admin,file:/C:/iDempiere/utils/activemg/webapps/admin/}                             |       |
| - Reference            | INFO Initializing \$ | Spring FrameworkServlet 'dispatcher'                                                                   |       |
| Te Message             | INFO   ActiveMQ      | Console at http://0.0.0.8161/admin                                                                     |       |
| 📑 Report & Process 📄   | INFO   started o.e.  | J.W.WebAppContext{/camel,file:/C:/IDempiere/utils/activemq/webapps/camel}                              |       |
|                        | INFO I started o e   | i w WebAppContext{/demo file/(C/iDempiere/utils/activemo/webapps/demo/}                                |       |
|                        | INFO   Apache Ac     | tiveMQ Web Demo at http://0.0.0.0:8161/demo                                                            |       |
| Decent Items           | INFO   started o.e.  | j.w.WebAppContext{/fileserver,file:/C:/iDempiere/utils/activemq/webapps/fileserver/}                   |       |
|                        | INFO   RESTful file  | e access application at http://0.0.0.0:8161/fileserver                                                 |       |
|                        | INFO   started o.e.  | J.W. WebAppContext{/joiokia,tile:/C./IDempiere/utils/activemq/webapps/joiokia/}                        |       |
|                        | INFO LISON JMX       | Agent at http://0.0.0.0.8161/jolokia                                                                   |       |
|                        | INFO   Started Se    | ectChannelConnector@0.0.0.0:8161                                                                       |       |
|                        |                      | -                                                                                                    |       |
|                        |                      |                                                                                                    |       |
|                        |                      |                                                                                                    | ы     |
|                        | <                    |                                                                                                    | >     |
|                        |                      |                                                                                                    | <     |
|                        |                      |                                                                                                    |       |

Figure 7: Start ActiveMQ Server from iDempiere

After that open your browser and the following url: http://localhost:8161/admin/queue.jsp. Replace localhost:8161 with your server name and port. You will have a page which looks like the picture 2.3. Our ActiveMQ is empty.

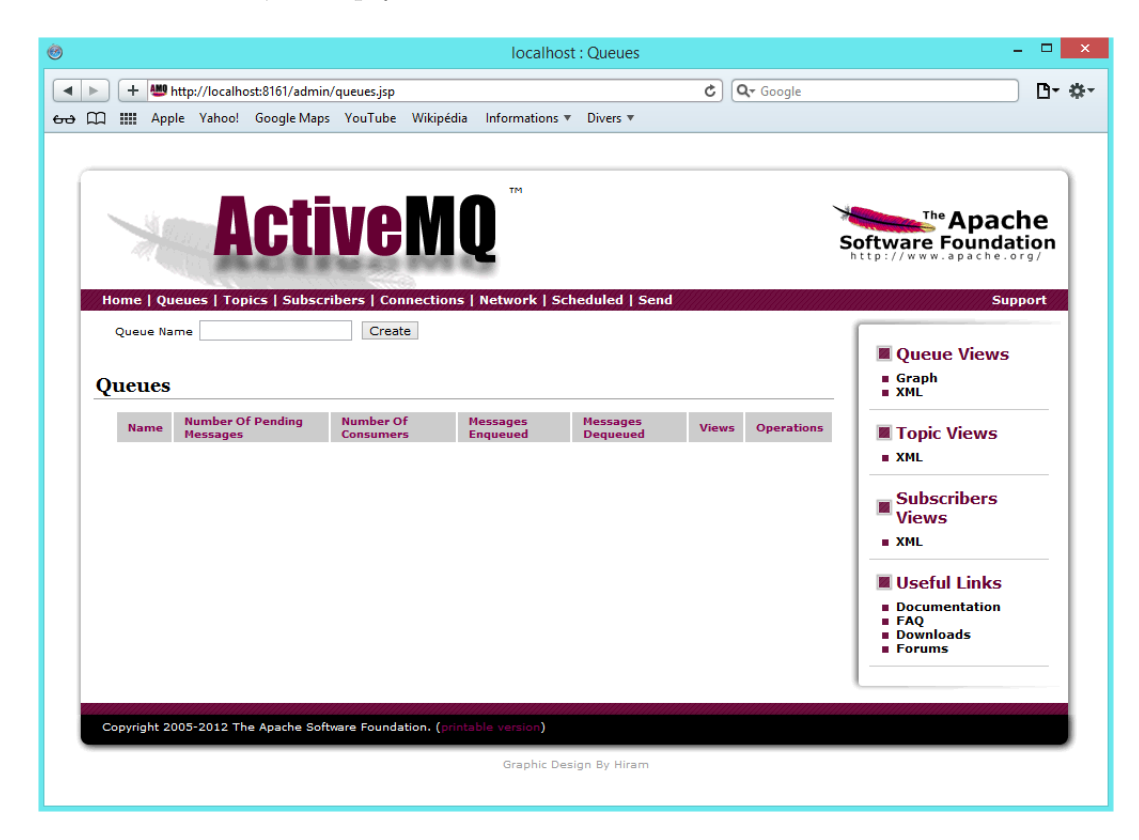

Figure 8: ActiveMQ Web Admin

### 2.4 Add Product in iDempiere

We have added some product in iDempiere ERP. Like you see, the informations about the product are :

- 1. Name : Grass Seed Container
- 2. Product Category : Standard
- 3. Tax Category : Standard

| 🤪 iDempiere 🛛 🕼 Apache | Felix Web C 🛛 🗛      | 📕 localhost : Queues          |                |                         |                   | +        |
|------------------------|----------------------|-------------------------------|----------------|-------------------------|-------------------|----------|
| iDempiere              | ۹ Menu               |                               |                | SuperUser@GardenWorld.H | Q/GardenWorld Adm | nin      |
| Favourites I           | ome (15)             | uct: Grass Grass Seed 🗙       | 🗏 🗏 🖱 🔍 🍡      |                         | Change Role       | \$ €     |
| System Configurator    | duct<br>requeried    |                               |                |                         | M 🔶 [1/1]         |          |
| 📑 Business Partner 📑   | Client*              | GardenWorld                   | Organization*  | HQ                      |                   | ^        |
| Product                | Search Key<br>Name*  | Grass<br>Grass Seed Container | Version No     |                         |                   |          |
|                        | Description          |                               |                |                         |                   |          |
| Recent Items           | Comment/Help         |                               |                |                         | 1.                |          |
|                        | Document Note        |                               |                |                         | 1,                |          |
|                        | UPC/EAN              |                               | SKU            |                         |                   |          |
|                        | Product Category*    | Standard -                    | Classification |                         |                   |          |
|                        | Tax Category*        | Standard -                    |                |                         |                   |          |
|                        | UOM-                 | Each                          | Company Agent  |                         | •                 |          |
|                        | Product Type*        | Item -                        | Mail Template  |                         | •                 |          |
| Deta                   | Moiabt<br>ail record | n nn 📼                        | Valuma         |                         | 0.00              | <u>ب</u> |

Figure 9: Add Product in iDempiere

We also added  $\mathbf{Price}\ \mathbf{List}$  for this product :

- 1. List price : 80.00
- 2. Standard Price : 75.00
- 3. Limit Price : 72.00

| 👔 iDempiere         | 🚯 Apache Felix Web C 🛛                                                                                                    | 🕮 localhost : Queues                                                                                                    |                      |                                             |                                                    |                                                 | +           |
|---------------------|----------------------------------------------------------------------------------------------------|----------------------------------------------------------------------------------------------------|----------------------|---------------------------------------------|----------------------------------------------------|-------------------------------------------------|-------------|
| iDempiere           | ۹. Menu                                                                                                    |                                                                                                    |                      |                                             | SuperUser(                                         | @GardenWorld.HQ/GardenWorld                     | Admin       |
| Favourites          | Home (15) Prod                                                                                                    | luct: Grass Grass Seed 🗴                                                                                                    | )<br>🕫 🎟 🛧 🔶 🦉       | <b>=</b> - <b>- - :</b>                     | Feedback                                           | Preference   Change Role                        | ≳ 🕐         |
| System Configurator | Product<br>Data requeried                                                                                                    |                                                                                                    |                      |                                             |                                                    | H 🔶 [ 1/                                        | 1] → ▶      |
| Business Partner    | <u>Client</u> *<br>Search Key                                                                                                    | GardenWorld<br>Grass                                                                                                    |                      | <u>Organization</u> *<br>Version No         | HQ                                                 |                                                 |             |
| Product             | Name*<br>Description                                                                                                    | Grass Seed Container                                                                                                    |                      |                                             |                                                    |                                                 |             |
| Recent Items        | Comment/Help                                                                                                    |                                                                                                    |                      |                                             |                                                    |                                                 | <i>6</i>    |
|                     | Substitute Related                                                                                                    | Replenish Purchasing                                                                                                    | Business Partner Pri | ice Accounting                              | Transactions Lo                                    | cated at UOM Conversion                         | Costs       |
|                     | Second Second S | Price List Ver<br>eed Container Purchase 2001<br>eed Container Purchase 2003<br>eed Container Standard 2003<br>eed Container Evront 2002 | rsion Active         | List Price 80.00<br>80.00<br>80.00<br>73.73 | Standard Price<br>48.00<br>48.00<br>76.00<br>60.00 | Limit Price<br>40.00<br>40.00<br>72.00<br>es re | *<br>*<br>* |

Figure 10: Product Price List in iDempiere

In the following screen we set the quantity on hand for this product.

| 🍾 iDempiere 🛛 🕼  | Apache Felix Web C             | 🕮 localhost : Queues            | ſ                    |             |               |               |                   |                    | +             |
|------------------|--------------------------------|---------------------------------|----------------------|-------------|---------------|---------------|-------------------|--------------------|---------------|
| iDempiere        | ۹ Menu                         |                                 |                      |             |               | Sup           | erUser@GardenWorl | d.HQ/GardenWorld A | dmin          |
| Favourites       | Home (15)                      | uct: Grass Grass Seed .         | ×                    |             | - A           |               |                   | e   Change Kole    | ★ ⑦           |
| The Menu         | Product                        |                                 |                      |             |               |               | 1                 | K 🔶 [1/1           | 1 <b>→</b> →I |
| Business Partner | Data requeried<br>Comment/Help |                                 |                      |             |               |               |                   |                    | ^             |
| Product          | Document Note                  |                                 |                      |             |               |               |                   |                    |               |
|                  | UPC/EAN                        |                                 |                      |             | SK            | υ             |                   | //                 |               |
| Recent Items     | < Product Category*            | Active<br>Standard              | •                    | •           | Classificatio | I Summary     | / Level           |                    |               |
|                  | Tax Category*                  | Standard<br>Replenish Purchasin | g Business Partner   | Price       | Accounting    | Transactions  | Located at        | UOM Conversion     | Costs         |
|                  | Active Attrib                  | s<br>oute Set Instance Date     | Material Policy Loca | or          | Date last inv | ventory count | On Hand Quantity  | PO Quantity        | Or            |
|                  |                                | 01/2                            | 2/2003 Defat         | it HQ Locat | or            |               | 1                 | 12                 | 0             |
|                  | <                              |                                 |                      |             |               |               |                   |                    | >             |
|                  | Detail record                  |                                 |                      |             |               |               |                   |                    | (             |

Figure 11: Product Price List in iDempiere

<u>Note</u>: This product is only for **HQ** organization. So when we will do synchronization with Wanda POS, this product will be synchronized only by the Wanda POS Station for which POS Locator Name is: **HQ**.

#### 2.5 Export Products and Customers from iDempiere

In the iDempiere's Wanda POS Synchronisation menu, click on the Export Data to Queue item. iDempiere will open this window process.

| 👔 iDempiere 🛛 🥫                               | 👌 Apache Felix Web C 🔰 👹 loca                                                          | host : Queues                                                    | 5              |                   |                 |             |               |                 | +       |
|-----------------------------------------------|----------------------------------------------------------------------------------------|------------------------------------------------------------------|----------------|-------------------|-----------------|-------------|---------------|-----------------|---------|
| iDempiere                                     | ۹. Menu                                                                                |                                                                  |                |                   |                 | SuperUser@  | GardenWorld.H | Q/GardenWorld / | Admin   |
| Favourites                                    | Home (15) Export Data to Q                                                             | ueue ×                                                           |                |                   |                 | reedback    | Preference    | Change Role     | ☆ 🕐     |
| T Menu                                        | Export Products or Cu                                                                  | istomers to Q                                                    | ueue           |                   |                 |             |               |                 |         |
| 📑 System Configurator 📑 Business Partner 📑    | This process does not m<br>Wanda POS Stations ca                                       | nodify anything<br>In pick up later                              | within your El | RP. It only write | es Products and | Customer    | rs to the ac  | tiveMQ Ser      | ver. So |
| Sales Order  Sales Order Product Recent Items | Host*<br>Port<br>Products Queue Name*<br>Customers Queue Name*<br>Username<br>Password | localhost<br>61616<br>Products<br>Customers<br>admin             |                |                   |                 |             |               |                 |         |
|                                               | Products Category<br>Customers Category<br>Price List                                  | Standard Custome<br>Standard 2003<br>Self Service<br>Erase Queue | rs             |                   |                 | *<br>*<br>* |               |                 |         |
|                                               | Saved Parameters                                                                       | •                                                                |                |                   |                 |             | 🔶 St          | art 💢           | Cancel  |

Figure 12: Export Data to Queue Process

| Fields              | Description                                                                    |  |  |
|---------------------|--------------------------------------------------------------------------------|--|--|
| Host                | The host on which the ActiveMQ Server is listening (eg : localhost).           |  |  |
| Port                | The port on which the ActiveMQ Server is listening (eg : 61616).               |  |  |
|                     | This is the queue name in ActiveMQ Server on which the process                 |  |  |
| Products Queue Name | will send products. <u>Note</u> : This value must be the same in Wanda         |  |  |
|                     | POS's wandapos.properties file.                                                |  |  |
|                     | This is the queue name in ActiveMQ Server on which the process                 |  |  |
| Customer Queue Name | will send customers. $\underline{Note}$ : This value must be the same in Wanda |  |  |
|                     | POS's wandapos.properties file.                                                |  |  |
| Username            | This is the username for the ActiveMQ Server (eg : admin).                     |  |  |
| Password            | This is the password for the ActiveMQ Server.                                  |  |  |
| Product Category    | This is the product category for the products we want to synchro-              |  |  |
| I focuet Category   | nize (eg : Standard).                                                          |  |  |
| Customer Category   | This is the customer category for the customers we want to syn-                |  |  |
| Customer Category   | chronize (eg : Standard 2003).                                                 |  |  |
| Prico List          | This is the price list for the products we want to synchronize (eg :           |  |  |
|                     | Standard 2003).                                                                |  |  |

 Table 2: Export Data to Queue - Fields Description

<u>Note</u>: To be able to choose the products's category, the customers's category and price list, you must login in iDempiere with an account which has the right to access these informations.

Check the **Self Service** box and also the **Erase Queue** box if you want to erase the previous queue before the synchronisation. Click on the **Start** button. After the export is finished, the process will show you the export results.

| 👔 iDempiere 🛛 🕼           | Apache Felix Web C 🛛 💆 loc                       | alhost : Queues                           |                                                | +                                  |
|---------------------------|--------------------------------------------------|-------------------------------------------|------------------------------------------------|------------------------------------|
| iDempiere                 | ۹. Menu                                          |                                           | SuperUse                                       | r@GardenWorld.HQ/GardenWorld Admin |
| Open Source II LRP System | Home (15) Export Data to                         | 0                                         | Feedback                                       | Preference   Change Role   Log Out |
| Favourites                | Export Products or Cu                            | stomers to Queue                          |                                                | ~ 🔮                                |
| 🔚 Menu 📄                  |                                                  |                                           |                                                |                                    |
| 📑 System Configurator 📑   | This process does not m<br>Wanda POS Stations ca | odify anything within<br>n pick up later. | your ERP. It only writes Products and Customer | s to the activeMQ Server. So       |
| 🛅 Business Partner 🔡      | ** Export Finished                               |                                           |                                                |                                    |
| 🚍 Sales Order 🔡           | Export Finished                                  |                                           |                                                |                                    |
| Product                   |                                                  |                                           | Export Results                                 |                                    |
|                           | 10/23/2014                                       | 1000201                                   | Exported Products : 1                          |                                    |
| 0                         | 10/23/2014                                       | 1000201                                   | Exported Customers : 4                         |                                    |
| Recent Items              |                                                  |                                           |                                                |                                    |
|                           | Saved Parameters                                 | • 🔲                                       |                                                | Narameter X Cancel                 |

Figure 13: Export Data to Queue Result

Now go back to ActiveMQ web admin. You will see the new created queues.

| ۲                       |                                  |                        | loca                  | lhost : Queue        | es                                        |                            | - D ×                                                                             |
|-------------------------|----------------------------------|------------------------|-----------------------|----------------------|-------------------------------------------|----------------------------|-----------------------------------------------------------------------------------|
| + W http://localhost:   | :8161/admin/queu                 | es.jsp                 |                       |                      | ç                                         | Q- Google                  | D- *-                                                                             |
| & 따 IIII Apple Yahoo! G | Google Maps You                  | Tube Wikipédi          | ia Informatio         | ons 🔻 Divers         | •                                         |                            |                                                                                   |
| A                       | ctiv                             | eM                     | <b>Q</b> <sup>™</sup> |                      |                                           |                            | The Apache<br>Software Foundation<br>http://www.apache.org/                       |
| Home   Queues   Topic   | s   Subscribers                  | Create                 | 5   Network           | Scheduled            | Send                                      |                            | Support                                                                           |
| Queues                  |                                  |                        |                       |                      |                                           |                            | Queue Views Graph XML                                                             |
| Name †                  | Number Of<br>Pending<br>Messages | Number Of<br>Consumers | Messages<br>Enqueued  | Messages<br>Dequeued | Views                                     | Operations                 | Topic Views                                                                       |
| FertilizerCustomers :   | 1                                | 0                      | 1                     | 0                    | Browse Active<br>Consumers<br>atom<br>rss | Send To<br>Purge<br>Delete | Subscribers<br>Views                                                              |
| FertilizerTCustomers :  | 1                                | 0                      | 1                     | 0                    | Browse Active<br>Consumers<br>atom<br>rss | Send To<br>Purge<br>Delete | XML     Useful Links                                                              |
| FurnitureCustomers      | 1                                | 0                      | 1                     | 0                    | Browse Active<br>Consumers<br>atom<br>rss | Send To<br>Purge<br>Delete | <ul> <li>Documentation</li> <li>FAQ</li> <li>Downloads</li> <li>Forums</li> </ul> |
| FurnitureTCustomers :   | 1                                | 0                      | 1                     | 0                    | Browse Active<br>Consumers<br>atom<br>rss | Send To<br>Purge<br>Delete |                                                                                   |
| HQCustomers :           | 1                                | 0                      | 1                     | 0                    | Browse Active<br>Consumers<br>atom<br>rss | Send To<br>Purge<br>Delete |                                                                                   |
| HQProducts :            | 1                                | 0                      | 1                     | 0                    | Browse Active<br>Consumers                | Send To<br>Purge<br>Delete |                                                                                   |

Figure 14: New created Queues

<u>Note</u>: This process exports products for each POS Locator Name (Organization). So if we have 5 Wanda POS Stations and 20 products, 5 for each Wanda POS Station, this process will export products in 5 Queues in the ActiveMQ Server.

The process will also export all the customers in the *Customer category* choosed in ActiveMQ's Queues for all organization set in iDempiere ERP.

Like you see in the previous picture, customers have been synchronized for all organizations(Furniture, HQ, Fertilizer ...) set in iDempiere.

<u>Note</u> : There is only products for HQ Organization. So only the Wanda POS station which has pos = HQ in its wandapos.properties will be able to synchronize products in the queue : HQProducts.

The key used to identify each Wanda POS station is the **POS Locator Name** (pos key in wandapos.properties file). So when you synchronize informations, you have to be sure of that :

- 1. Customers and Products Queue Names must be the same in both Wanda POS and iDempiere ERP.
- 2. POS Name (**«entry key="pos"»HQ«/entry»** in **wandapos.properties**) must match one organization in iDempiere ERP.

## 2.6 Import Products and Customers to Wanda POS

After exported customers and products from iDempiere, lunch Wanda POS and go the menu **Main-tainance**.

| w    |                                                             | Wanda POS - 1.0                        |           | - 🗆 🗙         |
|------|-------------------------------------------------------------|----------------------------------------|-----------|---------------|
| 13-1 | 0-2014 22:35:31                                             | Wanda POS - Africa's Gift to the World |           | IT-Kamer      |
|      | Maintenance                                                 |                                        |           |               |
|      | Point Of Sale                                               |                                        |           |               |
|      | Users                                                       | Roles                                  | Taxes     |               |
|      | Tax Categories                                              | Customer Tax Categories                | Resources |               |
|      | Locations                                                   | Floors                                 |           |               |
|      | Reports                                                     |                                        |           |               |
|      | Users                                                       | Sales by User                          |           |               |
|      | iDempiere ERP                                               |                                        |           |               |
|      | <b>W</b> POS Synchronisation                                | ERP Order Synchronisation              |           |               |
|      |                                                             |                                        |           |               |
|      |                                                             |                                        |           |               |
|      |                                                             |                                        |           |               |
|      |                                                             |                                        |           |               |
|      |                                                             |                                        |           |               |
|      |                                                             |                                        |           |               |
|      | TATIOTI-PC - General<br>idbc:mysql:/localhost:3306/wandapos |                                        | 2         | Administrator |

Figure 15: Maintainance Menu

Click on the **Resources** button. Scroll all resources in the left and look for the resource named: wandapos.properties. You have to modify this file to match queue names (Products and Customers) you seted when you exported from iDempiere.

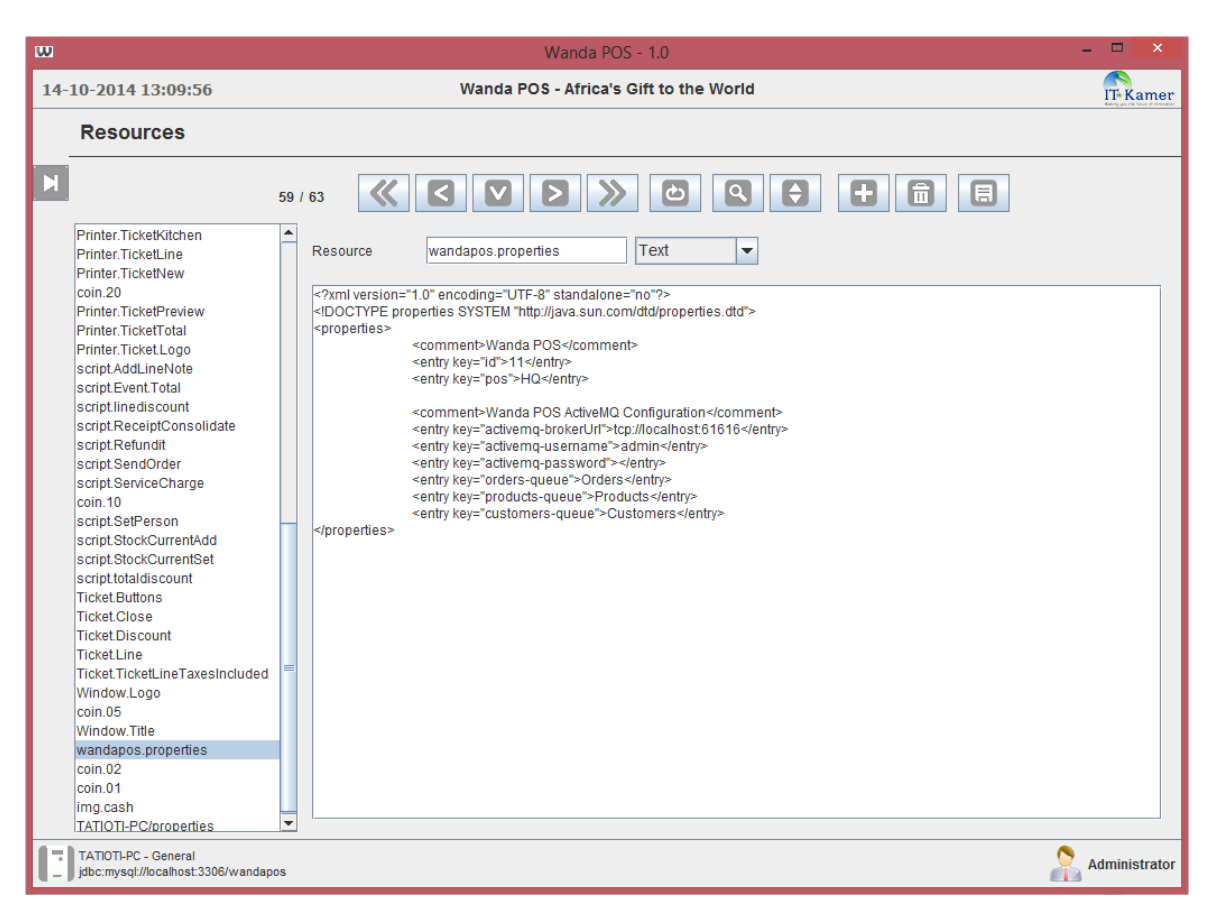

Figure 16: Wanda POS Properties

Now go back to the maintenance menu and click the button : **POS Synchronisation**. After some few seconds, you will have a message from the database manager informing you that **The data synchronization has been successful**. You can click on the **Info** button display more informations about the numbers of products and customers which have been synchronized. Like you see, we have exported one product and four Customers from iDempiere ERP and after synchronization in Wanda POS we have exactly one product and four Customers imported in Wanda POS.

| w                                                            | Wanda POS - 1.0                                                        | - 🗆 ×         |
|--------------------------------------------------------------|------------------------------------------------------------------------|---------------|
| 13-10-2014 22:39:32                                          | Wanda POS - Africa's Gift to the World                                 | IT-Kamer      |
| Maintenance                                                  |                                                                        |               |
| Point Of Sale                                                |                                                                        |               |
| Users                                                        | Roles Taxes                                                            |               |
| Tax Categories                                               | Customer Tax Categories Resources                                      |               |
| Locations                                                    | Floors + Tables                                                        |               |
| Reports                                                      | Database manager message                                               |               |
| Users                                                        | INF_00_0000     Success: The data synchronization has been successful. |               |
| iDempiere ERP                                                |                                                                        |               |
| <b>W</b> POS Synchronisation                                 | 1 products synchronized.                                               |               |
|                                                              | 4 customers synchronized.                                              |               |
|                                                              |                                                                        |               |
|                                                              |                                                                        |               |
|                                                              |                                                                        |               |
|                                                              |                                                                        |               |
|                                                              |                                                                        |               |
| TATIOTI-PC - General<br>jdbc:mysqt://localhost:3306/wandapos |                                                                        | Administrator |

Figure 17: Products and Customers Synchronization

#### 2.6.1 New Products

When we go to the *Products* menu, we have the product named **Grass** created in iDempiere which has been synchronized in Wanda POS.

| w                                                                   | Wanda POS - 1.0                                                                                                    | - 🗆 🗙         |
|---------------------------------------------------------------------|----------------------------------------------------------------------------------------------------|---------------|
| 13-10-2014 22:43:37                                                 | Wanda POS - Africa's Gift to the World                                                                                                    | IT-Kamer      |
| Products                                                            |                                                                                                    |               |
| By Barcode<br>Barcode<br>C<br>N<br>N<br>125 - Grass<br>xxx999 - *** | Buy Price       Sell Price         None       None         None       None         None       None         I 2       Image         I 2       Image         I 25       Image         Barcode       125         Barcode       125         Barcode       125         Name       Grass         Category       Standard         I attributes       Image         I attributes       Image         I attributes       Image         I attributes       Image         I attributes       Image         I attributes       Image         I attributes       Image         I attributes       Image <th></th> |               |
| TATIOTI-PC - General                                                |                                                                                                    | Administrator |

Figure 18: New Product(1)

When you go to the Sales menu, you see a new category named : Standard which has been created and contains only one product: **Grass**. Enjoy !!!!!!

| w    |                                                              |       | Wanda POS            | 5 - 1.0           |   |      | -        | ×           |
|------|--------------------------------------------------------------|-------|----------------------|-------------------|---|------|----------|-------------|
| 13-1 | 10-2014 22:59:59                                             | I     | Wanda POS - Africa's | Gift to the World |   |      | r        | T-Kamer     |
|      |                                                              |       |                      |                   |   | 8- % | <b>i</b> |             |
|      | Item                                                         | Price | Units Taxes          | Value             |   | CE   | *        | -           |
|      |                                                              |       |                      |                   |   | 12   | 3        | A           |
|      |                                                              |       |                      |                   |   | 45   | 6        |             |
|      |                                                              |       |                      |                   | - | 78   | 9        | =           |
|      | (10:59 325)                                                  | Su    | ibtotal Taxe         | es Total          |   | ٥    | •        |             |
|      |                                                              |       |                      |                   | г |      |          |             |
|      | Category Standard<br>Standard                                |       |                      |                   |   |      |          |             |
|      | <b></b>                                                      |       |                      |                   |   |      |          | •           |
|      | TATIOTI-PC - General<br>jdbc:mysql://localhost:3306/wandapos |       |                      |                   |   |      | 💦 Adr    | ninistrator |

Figure 19: New Product(2)

#### 2.6.2 New Customers

When we go to the *Customers* menu, we have four customers created in iDempiere which have been synchronized in Wanda POS.

| W                                                            |                                                                                                    | Wanda POS - 1.0                                            | - 🗆 🗙      |
|--------------------------------------------------------------|----------------------------------------------------------------------------------------------------|------------------------------------------------------------|------------|
| 20-10-2014 15:58:26                                          | v                                                                                                    | Vanda POS - Africa's Gift to the World                     | IT-Kamer   |
| Customers                                                    |                                                                                                    |                                                            |            |
| N .                                                          | 4                                                                                                    |                                                            |            |
| Tatioti<br>Standard<br>Carl Boss<br>Joe Block                | Account ID<br>Name<br>Card<br>Visible<br>Customer Tax<br>Credit Limit<br>Current Debt<br>Contact Address | Search Key JoeBlock<br>Joe Block                           |            |
| TATIOTLPC - General                                          | Address Line 1<br>Address Line 2<br>Town/City<br>State/County<br>Country                                 | 123 Oak St Hartford Zip/PostCode Connecticut United States |            |
| TATIOTI-PC - General<br>jdbc:mysql://localhost:3306/wandapos |                                                                                                    |                                                            | Administra |

Figure 20: New Customers

#### 2.7 Export Orders from Wanda POS

Now we are going to make some orders and we will synchronize this orders with iDempiere ERP always using ActiveMQ as a man in the middle for the integration of iDempiere ERP with Wanda POS. This is the second side of the integration : Synchronize orders from Wanda POS to iDempiere ERP.

#### 2.7.1 Place Orders

Place orders in your Wanda POS and click on OK button.

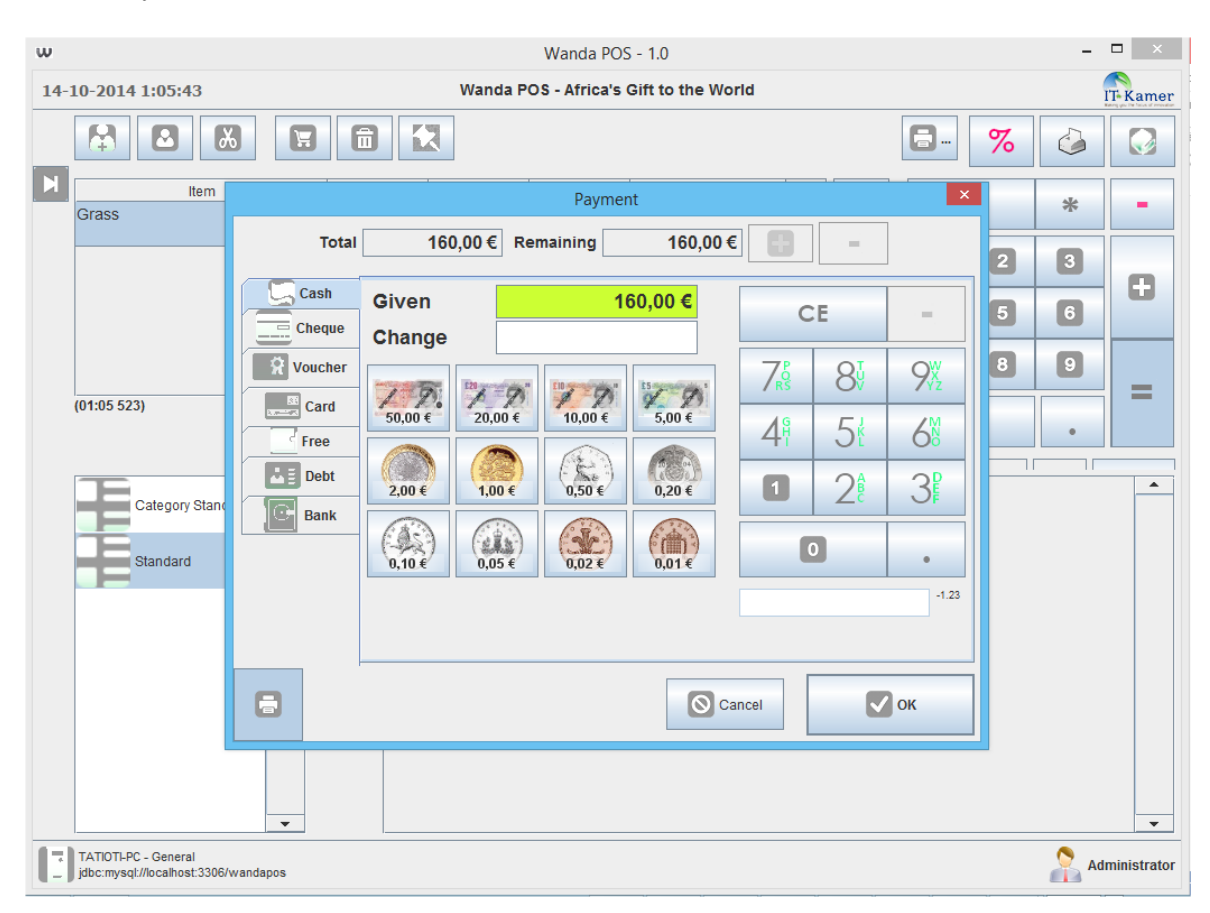

Figure 21: Place Order

#### 2.7.2 Orders Synchronization

After make one sale, go to the Maintenance menu. Click on the button : **ERP Order Synchronization**. After few seconds your order(s) will be synchronized. You can click on the **Info** button display more informations about the numbers of orders which have synchronized.

| w                                                                                                    | Wanda POS - 1.0                                                                                                    | _ 🗆 🗙                  |
|----------------------------------------------------------------------------------------------------|----------------------------------------------------------------------------------------------------|------------------------|
| 14-10-2014 0:16:11                                                                                                    | Wanda POS - Africa's Gift to the World                                                                                                    | IT-Kamer               |
| Maintenance  Point Of Sale  Point Of Sale   Subsers  Contained  Reports  Contained  Dempiere ERP   Dempiere ERP   Dempiere ERP   Dempiere ERP   Dempiere ERP  Dempiere ERP | Database manager message     VF_00_000     Success: The orders synchronization has been successful.     1 orders synchronized.     Info     Info     Info | Taxes Resources Tables |
| TATIOTI-PC - General<br>jdbc:mysql://localhost:3306/wandapos                                                                                                    |                                                                                                    | Administrator          |

Figure 22: Orders Synchronization

### 2.8 Import Orders to iDempiere

Go back to iDempiere ERP in the Wanda POS Synchronisation menu and click on the process : Import Orders from POS.

| 🤪 iDempiere 🛛 🕼 Ap                                                 | oache Felix Web C 🛛 💆 Queu                                                               | es                                                     | 🚱 127.0.0.1   phpMyAd                                   | <u></u>                                    |                             |                         |                         | +             |
|--------------------------------------------------------------------|------------------------------------------------------------------------------------------|--------------------------------------------------------|---------------------------------------------------------|--------------------------------------------|-----------------------------|-------------------------|-------------------------|---------------|
|                                                                    | ۹. Menu                                                                                  |                                                        |                                                         | Sup                                        | erUser@Garde                | enWorld.HQ/G            | BardenWorld /           | Admin         |
| Favourites                                                         | Home (15) Import Orders fr                                                               | om Wanda POS ×                                         |                                                         |                                            |                             |                         |                         | ☆ 🕜           |
| T Menu                                                             | Import Sales Orders ex                                                                   | ported by Wan                                          | dPOS and write to I_C                                   | Order table                                |                             |                         |                         |               |
| 👕 System Configurator 📑<br>🖶 Business Partner 📑<br>🖶 Sales Order 📑 | This process will read fro<br>can test it by checking the<br>I_Order table for you to re | m the XML mes<br>e Test Run flag v<br>eview or process | sage stored in the Active<br>hich will not flush the qu | eMQ service. Ensu<br>leue after reading. I | re that the<br>t will store | service i:<br>d each re | s running.<br>cord read | . You<br>d in |
| Product                                                            | Host*                                                                                    | localhost                                              |                                                         |                                            |                             |                         |                         |               |
|                                                                    | Port*                                                                                    | 61616                                                  |                                                         |                                            |                             |                         |                         |               |
| -                                                                  | Username                                                                                 | admin                                                  |                                                         |                                            |                             |                         |                         |               |
| Recent Items                                                       | Password                                                                                 |                                                        |                                                         |                                            |                             |                         |                         |               |
|                                                                    | Orders Queue Name*                                                                       | Orders                                                 |                                                         |                                            |                             |                         |                         |               |
|                                                                    |                                                                                          | Test Run                                               |                                                         |                                            |                             |                         |                         |               |
|                                                                    |                                                                                          |                                                        |                                                         |                                            |                             |                         |                         |               |
|                                                                    |                                                                                          |                                                        |                                                         |                                            |                             |                         |                         |               |
|                                                                    |                                                                                          |                                                        |                                                         |                                            |                             |                         |                         |               |
|                                                                    |                                                                                          |                                                        |                                                         |                                            |                             |                         |                         |               |
|                                                                    | Saved Parameters                                                                         | •                                                      |                                                         |                                            |                             | 🔶 ОК                    | *                       | Cancel        |

Figure 23: Import Orders Process in iDempiere(1)

| Fields            | Description                                                          |
|-------------------|----------------------------------------------------------------------|
| Host              | The host on which the ActiveMQ Server is listening (eg : localhost). |
| Port              | The port on which the ActiveMQ Server is listening (eg : 61616).     |
|                   | This is the queue name in ActiveMQ Server on which the process       |
| Orders Queue Name | will pick ordres. <u>Note</u> : This value must be the same in Wanda |
|                   | POS's wandapos.properties file.                                      |
| Username          | This is the username for the ActiveMQ Server (eg : admin).           |
| Password          | This is the password for the ActiveMQ Server.                        |
| Test Queue        | Test the process. This will pick up queue from ActiveMQ without      |
|                   | removed messages inside it.                                          |

Table 3: Import Orders from Queue - Fields Description

After set all the fields, click on the **Start** button. After few seconds you will have the **Import Result**.

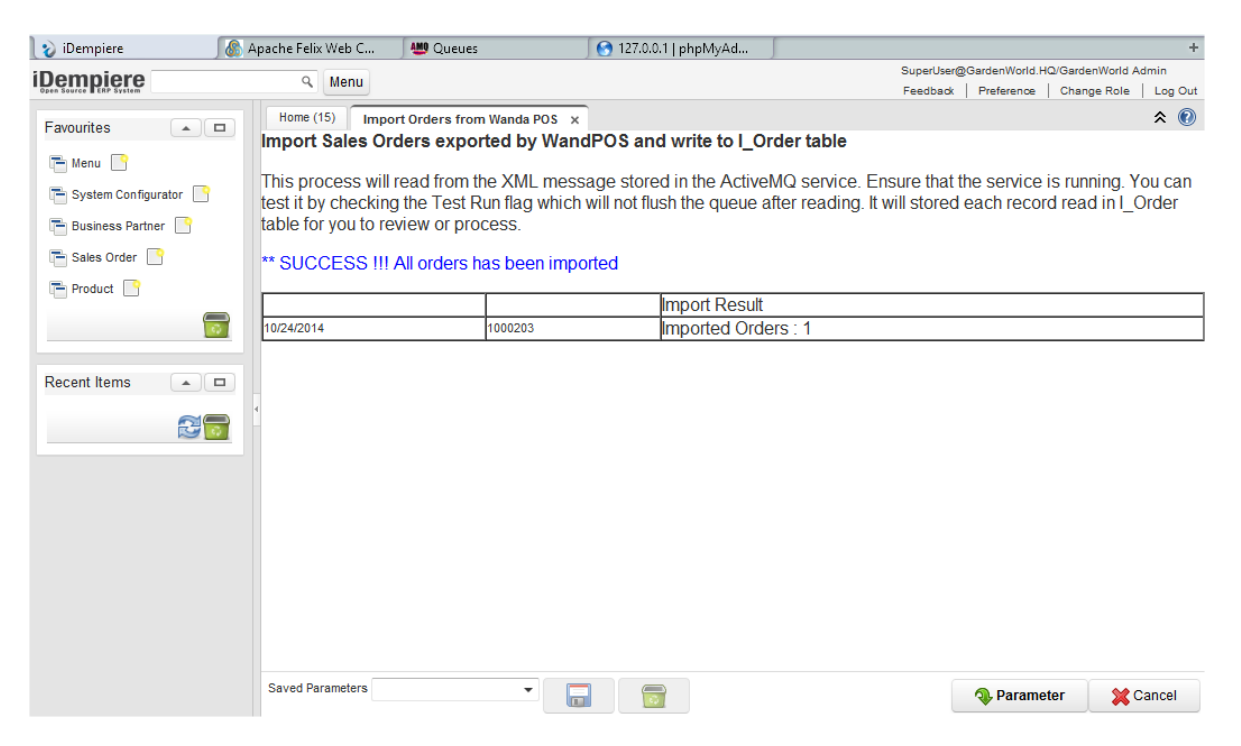

Figure 24: Import Orders Process in iDempiere(2)

#### 2.8.1 Process Imported Orders

Go back in the **Wanda POS Synchronisation** menu in iDempiere and click on the item named : **Process Imprted Orders**. Navigate through all orders in the window you will see the new imported order(s).

- 1. Product Key : Grass
- 2. Unit Price : 80
- 3. Order Quantity : 2

| 👔 iDempiere        | J 💩 /  | Apache Felix Web C               | 🕮 Queues     | 🛛 🚱 127.0.0.1   phpł | MyAd                        |                  |                |                  | +    |
|--------------------|--------|----------------------------------|--------------|----------------------|-----------------------------|------------------|----------------|------------------|------|
| iDempiere          |        | ۹. Menu                          |              |                      |                             | SuperUser@0      | BardenWorld.HC | 2/GardenWorld Ad | dmin |
| Favourites         | •□     | Home (15) Import (               | Order: 2 ×   | p 🔳 🔶 🔶              | e e 🏻 e 📲                   |                  |                |                  |      |
| E System Configura | ator 📑 |                                  |              |                      |                             |                  |                |                  |      |
| 🖶 Business Partner |        | Document Type Name               | POS Order    |                      | Document Type               |                  |                | •                | ^    |
| Product 🎦          |        | Document No<br>Description       | 2            |                      |                             | Sales Transactio | n              |                  |      |
|                    | 0      | Sales Representative<br>Currency |              | •                    | Delivery Rule<br>Price List |                  |                | •                |      |
| Recent Items       |        | Payment Term Key                 |              |                      | Payment Term                |                  |                | •                |      |
|                    | S 0    | Warehouse                        | HQ Warehouse | •                    | Shipper                     |                  |                | •                |      |
|                    |        | Business Partner                 |              |                      |                             |                  |                |                  |      |
|                    |        | ▲ Product                        |              |                      |                             |                  |                |                  |      |
|                    |        | Product                          |              |                      | Product Key                 | Grass            |                |                  |      |
|                    |        | Charge                           |              | •                    |                             |                  |                |                  |      |
|                    |        |                                  |              | Charge Name          |                             |                  |                |                  |      |
|                    |        | SKU                              |              |                      | UPC/EAN                     |                  |                |                  |      |
|                    |        | UOM                              |              | •                    | Ordered Quantity            |                  |                | 2                |      |
|                    |        | Unit Price                       |              | 80.00                |                             |                  |                |                  |      |

Figure 25: Import Orders Process in iDempiere(2)

### 2.9 Stop ActiveMQ Server

After completing the synchronization, you can turn off the ActiveMQ Server. To turn off the ActiveMQ Server, go back in the **Wanda POS Synchronisation** menu. Click on the item : **Turn ActiveMQ OFF**.

| 🦦 iDempiere 🎵                                                                                                    | 🚯 Apache Felix Web C                                                                                                    | 😃 Queues                                                                                                    | 💽 127.0.0.1   phpMyAd                                                                                                    |                                                                                                    | +                                                                                                    |
|----------------------------------------------------------------------------------------------------|----------------------------------------------------------------------------------------------------|----------------------------------------------------------------------------------------------------|----------------------------------------------------------------------------------------------------|----------------------------------------------------------------------------------------------------|----------------------------------------------------------------------------------------------------|
| iDemniere                                                                                                    | O Menu                                                                                                    |                                                                                                    |                                                                                                    | SuperUser@                                                                                                    | System.*/System Administrator                                                                            |
| Open Source ERP System                                                                                                    | Menu                                                                                                    |                                                                                                    |                                                                                                    | Feedback                                                                                                    | Preference Change Role Log Out                                                                           |
| Favourites                                                                                                    | Home Turn Activ                                                                                                    | eMQ OFF ×                                                                                                    |                                                                                                    |                                                                                                    | * 🔞                                                                                                    |
| <ul> <li>Menu</li> <li>System Configurator</li> <li>Element</li> <li>Table and Column</li> <li>Window, Tab &amp; Field</li> <li>Reference</li> <li>Message</li> <li>Report &amp; Process</li> <li>Recent Items</li> </ul> | C:\iDempiere>CA<br>Java Runtime: Ora<br>Heap sizes: currer<br>JVM args: -Dactiv<br>Dactivemq.home=<br>Dactivemq.conf=C<br>Extensions classp<br>[C:\iDempiere\util<br>ACTIVEMQ_HOM<br>ACTIVEMQ_HOM<br>ACTIVEMQ_DAT<br>Connecting to JM<br>Stopping broker: 1<br>"ActiveMQ Sever<br>Appuyez sur une t | LL C:\iDempiere<br>acle Corporation<br>nt=92672k free=5<br>c:\iDempiere\utils<br>C:\iDempiere\utils<br>C:\iDempiere\utils<br>c:\iDempiere\utils<br>c:\iDempiere<br>E: C:\iDempiere<br>E: C:\iDempiere<br>A: C:\iDempiere<br>A: C:\iDempiere<br>A: C:\iDempiere<br>b: C:\iDempiere<br>A: C:\iDempiere<br>calhost<br>stopped success<br>ouche pour contin | elutils\activemq\bin\activemq-ad<br>1.7.0_40 C:\Program Files\Java<br>21657k max=1365504k<br>C:\iDempiere\utils\activemq\bin\.<br>Is\activemq\bin\Dactivemq.bis<br>s\activemq\bin\Dactivemq.bis<br>s\activemq\bin\Conf<br>Iib,C:\iDempiere\utils\activemq\<br>Iutils\activemq\bin\<br>Iutils\activemq\bin\<br>I | Imin stop<br>a\jdk1.7.0_40\jre<br>\\conf;C:\iDempiere\utils\a<br>ase=C:\iDempiere\utils\a<br>tmpdir=C:\iDempiere\utils<br>bin\\lib\camel,C:\iDempi | \activemq\bin\\data; -<br>ctivemq\bin\<br>s\activemq\bin\\data\tmp -<br>ere\utils\activemq\bin\\ib\optic |
|                                                                                                    |                                                                                                    |                                                                                                    |                                                                                                    |                                                                                                    |                                                                                                    |
|                                                                                                    |                                                                                                    |                                                                                                    |                                                                                                    |                                                                                                    |                                                                                                    |

Figure 26: Turn ActiveMQ OFF

### 2.10 Wanda POS Synchronisation Workflow

You can click on the workflow's elements. This is simply a workflow about how to operate the synchronisation between Wanda POS and iDempiere.

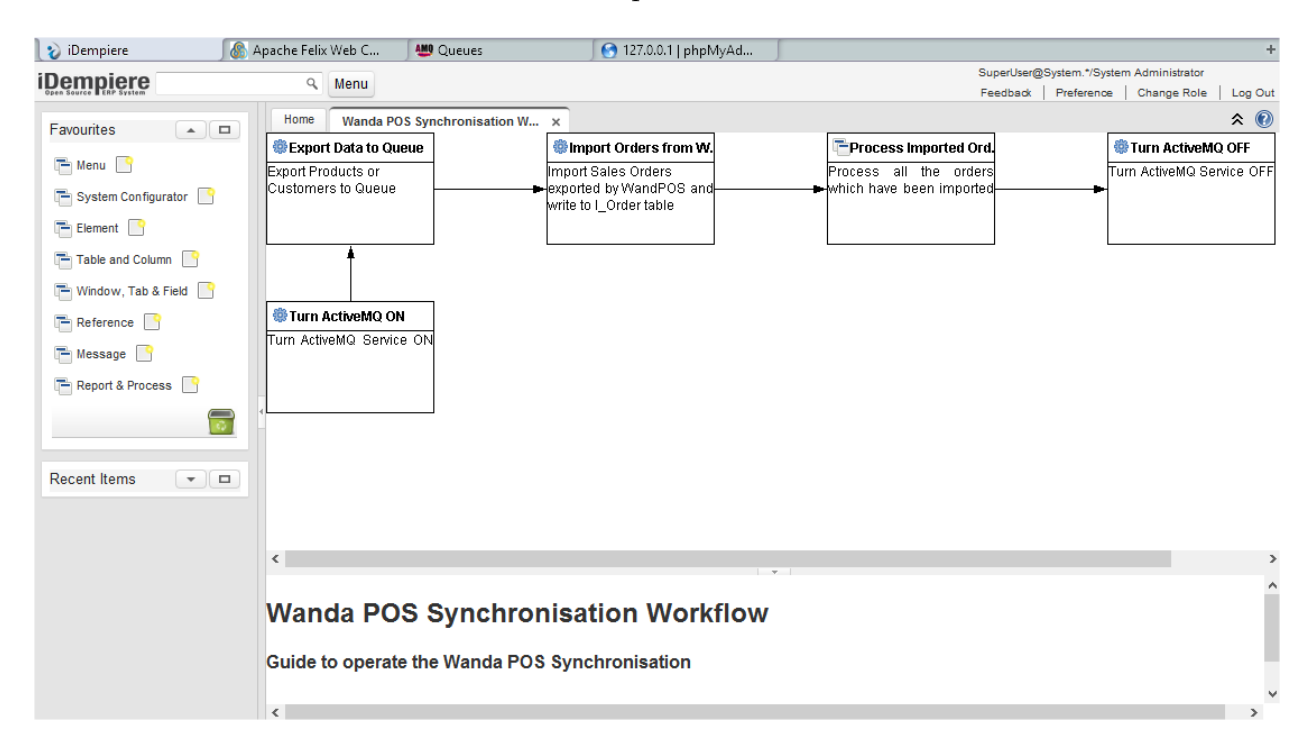

Figure 27: Synchronization Workflow

Enjoy a very good integration between Wanda POS and iDempiere ERP.

### 3 Thanks

Thanks to Redhuan D. Oon for his original idea about ADempiere integration with Openbravo POS. Thanks to the original designers of Openbravo. They have made a very good rolling, maintainable and scalable code.

### 4 About Me

Ing. Tatioti Mbogning Raoul, Project Manager and Software Developper at IT-Kamer Company LTD. I obtained my certificate of engineer the 15th june 2014 in the **National Advanced School of Polytechnic** in Yaoundé Cameroon.

If you have any questions about me or about these works please send me an email at these addresses : **tatiotir@itkamer.com** or in gmail : **tatiotir@gmail.com**. You can also call me directly by phone :  $+(237)70\ 04\ 36\ 57$ .

You can also send an email to **Dr.-Ing Stanley A. Mungwe** the big manager of all these projects : **sales@itkamer.com**.

Thank you very much for your attention.